## **Creating Your Category**

You only need one category for the Competency/Proficiency based gradebook. This will be worth 100% of your mark as weighing and averaging are irrelevant in this type of reporting.

| Steps: |                                                                                                    |                                                                                                    |
|--------|----------------------------------------------------------------------------------------------------|----------------------------------------------------------------------------------------------------|
| 1      | Click on <b>Gradebook</b> on the top tab.                                                                                                    |                                                                                                    |
| 2      | Click on <b>Categories</b> on the side tab.                                                                                                    |                                                                                                    |
| 3      | Click on <b>Options</b> and then <b>Add</b> .                                                                                                    | Pages My Info Student Attendance   Class List :: 2022-2023 - MEN08SBG-0   Details Options V Reports V   Roster Add Import Cat   Seating Chart Te Modify List   Groups Outset Outset                                                                                            |
| 4      | Beside Code type in EOL                                                                                                    |                                                                                                    |
| 5      | Beside <b>Description</b> type in <b>Evidence of Learning</b>                                                                                                    |                                                                                                    |
| 6      | For Category Calculation Weight make it 100%                                                                                                    |                                                                                                    |
| 7      | For the <b>Grade Scale</b> click on the magnifying glass and select <b>EMG-DEV-PRF-EXT (</b> Emerging, Developing, Proficient, Extending).<br>Click on <b>Ok</b> at the bottom.                                                     | Code   EOL     Description *   Evidence of Learning     Category Calculation Weight   100.0     Assignment Defaults     Grade Scale > Name   EMG-DEV-PRF-EXT     Entry mode   Letter Only •     Total points *   1.0     Extra credit points   0.0     Score cannot be dropped |
| 8      | For <b>Entry Mode</b> it is recommended to select <b>Letter Only</b> (using numbers will imply averaging).                                                                                                    |                                                                                                    |
| 9      | Beside <b>Total Points</b> put <b>1</b> .                                                                                                    |                                                                                                    |
| 10     | Beside <b>Extra Credit</b> put <b>0</b> (it is not relevant in this type of reporting).                                                                                                    |                                                                                                    |
| 11     | Do not <b>select Score cannot be dropped</b> (again, not relevant for this type of reporting).                                                                                                    |                                                                                                    |
| 12     | <b>Visibity</b> – <b>Private</b> is recommended. Assignments created with the visibility of Private allows the teacher to determine when (or if) each individual assignment is ready to be viewed in the Student and Family Portal. |                                                                                                    |
| 13     | Click on Save                                                                                                    |                                                                                                    |